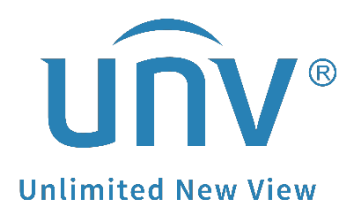

# How to Batch Add one Uniview NVR's Channels to Another Uniview NVR via RTSP?

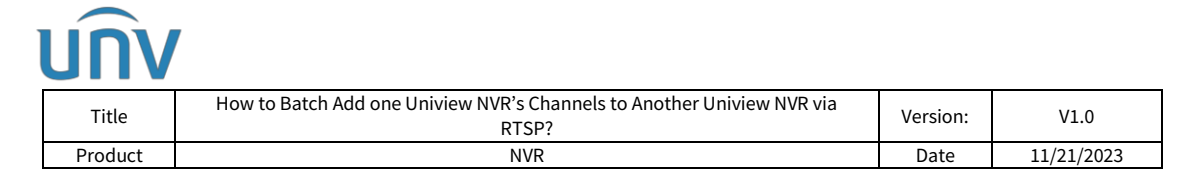

## How to Batch Add one Uniview NVR's Channels to Another Uniview NVR via RTSP?

### Description

**Note:** This method is applicable to most of the scenarios, if the method still cannot solve your problem, it is recommended to consult our Tech Support Team. <u>https://global.uniview.com/Support/Service\_Hotline/</u>

#### **Operating Steps**

In order to easily differentiate between the two NVRs, we will refer to the first NVR as NVR A and the second NVR as NVR B. Here takes the NVR's web interface as an example.

| Client v<br>System v<br>Camera v<br>Encoding<br>OD<br>Image<br>Schedule<br>Motion<br>Vide Loss<br>Tampering<br>Privacy Mark<br>Snaphot<br>Human Body Detection<br>VCA v    | Auto Switch to H<br>Auto Switch to U<br>Refresh<br>No.<br>1<br>2<br>3 | Fishey<br>2255 On Off<br>-Code Off<br>Modify Delete<br>Cemera 1D<br>D1<br>D2<br>D3                                                                                                    | Note: Effective when f<br>Note: Effective when f<br>Add Autor<br>Address<br>172.1.90.124<br>172.1.90.211 | Advanced<br>first connected<br>active when first co<br>o Search Searc<br>Port<br>80<br>80<br>80<br>80 | nmected<br>h Segment<br>1<br>1<br>1          | Protocol<br>Uniview<br>ONVIF<br>Uniview | Status<br>IDR<br>IDR<br>IDR | Vendor<br>UNIVIEW      | Model<br>IPC2122583-F40W-D<br>OET-213H-N8  | Configure<br>P<br>P      | Access<br>Access<br>Access<br>Access<br>Access |
|----------------------------------------------------------------------------------------------------|-----------------------------------------------------------------------|----------------------------------------------------------------------------------------------------|----------------------------------------------------------------------------------------------------|----------------------------------------------------------------------------------------------------|----------------------------------------------|-----------------------------------------|-----------------------------|------------------------|--------------------------------------------|--------------------------|------------------------------------------------|
| System V<br>Camera A<br>Comera A<br>Encoding<br>OSD<br>Image<br>Schedule<br>Motion<br>Video Loss<br>Tampering<br>Privacy Mask<br>Sapathot<br>Human Body Detection<br>VCA V | Auto Switch to H<br>Auto Switch to U<br>Refresh<br>No.<br>1<br>2<br>3 | L255 © On Off<br>-Code Off<br>Modify Delete<br>Camera ID<br>D1<br>D2<br>D3                                                                                                    | Note: Effective when f                                                                                   | irst connected<br>ctive when first co<br>o Search Search<br>Port<br>80<br>80<br>80<br>80              | h Segment<br>Remote Camera ID<br>1<br>1<br>1 | Protocol<br>Uniview<br>ONVIF<br>Uniview | Status<br>EX                | Vendor<br>UNIVIEW      | Model<br>IPC2122583-F40W-D<br>OET-213H-N8  | Configure<br>#<br>#      | Access<br>Access<br>Access<br>Access<br>Access |
| Camera A<br>Comeros Encoding<br>OSD<br>Image<br>Schedule<br>Motion<br>Video Loss<br>Tampering<br>Privacy Mark<br>Snapshot<br>Human Body Detection<br>VCA                   | Auto Switch to H<br>Auto Switch to U<br>Refresh<br>No.<br>1<br>2<br>3 | Image: Second Control of the second control of the second control of th | Note: Effective when f<br>Note: Add<br>Add Autor<br>Address<br>172.1.90.124<br>172.1.90.211              | irst connected<br>cotive when first co<br>o Search Search<br>Port<br>80<br>80<br>80                   | h Segment<br>Remote Camera ID<br>1<br>1      | Protocol<br>Uniview<br>ONVIF<br>Uniview | Status<br>III<br>III<br>III | Vendor<br>UNIVIEW      | Model<br>IPC212258-3-F40W-D<br>OET-213H-NB | Configure<br>A<br>A      | Access<br>Access<br>Access<br>Access           |
| Conversion Encoding OSD Image Schedule Motion Video Loss Tangering Privacy Mark Snapshot Human Body Detection VCA                                                          | Auto Switch to U<br>Refresh<br>No.<br>1<br>2<br>3                     | Code Off<br>Delete<br>Camera ID<br>D1<br>D2<br>D3                                                                                                    | Note file<br>Add Autor<br>Address<br>172.1.90.124<br>172.1.90.211                                        | o Search Search<br>Port<br>80<br>80<br>80<br>80                                                       | h Segment<br>Remote Camera ID<br>1<br>1<br>1 | Protocol<br>Uniview<br>ONVIF<br>Uniview | Status<br>BR<br>BR          | Vendor<br>UNIVIEW<br>— | Model<br>IPC21225R3-F40W-D<br>OET-213H-N8  | Configure<br>d<br>d      | Access<br>Access<br>Access<br>Access           |
| Encoding<br>OSD<br>Image<br>Schekule<br>Motion<br>Video Loss<br>Tampering<br>Privacy Mark<br>Snapshot<br>Human Body Detection<br>VCA                                       | No.           1           2           3                               | Modify Delete<br>Camera ID<br>D1<br>D2<br>D3                                                                                                    | Add Autr<br>Address<br>172.1.90.124<br>172.1.90.119<br>172.1.90.211                                      | o Search Search<br>Port<br>80<br>80<br>80                                                             | h Segment<br>Remote Camera ID<br>1<br>1<br>1 | Protocol<br>Uniview<br>ONVIF<br>Uniview | Status<br>III<br>III<br>III | Vendor<br>UNIVIEW      | Model<br>IPC21225R3-F40W-D<br>OET-213H-NB  | Configure<br>#           | Access<br>Access<br>Access<br>Access           |
| Image [<br>Schedule [<br>Motion [<br>Video Loss [<br>Tampering Privacy Mask [<br>Snapshot ]<br>Human Body Detection [<br>VCA *                                             | No.                                                                   | Camera ID<br>D1<br>D2<br>D3                                                                                                    | Address<br>172.1.90.124<br>172.1.90.119<br>172.1.90.211                                                  | Port<br>80<br>80<br>80                                                                                | Remote Camera ID<br>1<br>1                   | Protocol<br>Uniview<br>ONVIF<br>Uniview | Status<br>EN<br>EN          | Vendor<br>UNIVIEW<br>— | Model<br>IPC2122SR3-F40W-D<br>OET-213H-NB  | Configure<br>I<br>I<br>I | Access<br>Access<br>Access<br>Access           |
| Schedule C<br>Motion C<br>Video Loss C<br>Tampering Privacy Mask<br>Snapshot<br>Human Body Detection VCA                                                                   | 1<br>2<br>3                                                           | D1<br>D2<br>D3                                                                                                    | 172.1.90.124<br>172.1.90.119<br>172.1.90.211                                                             | 80<br>80<br>80                                                                                        | 1<br>1<br>1                                  | Uniview<br>ONVIF<br>Uniview             |                             | UNIVIEW<br>—           | IPC21225R3-F40W-D<br>OET-213H-NB           | 1                        | Access<br>Access<br>Access                     |
| Motion C<br>Video Loss<br>Tampering<br>Privacy Mask<br>Snapshot<br>Human Body Detection                                                                                    | 2                                                                     | D2<br>D3                                                                                                    | 172.1.90.119<br>172.1.90.211                                                                             | 80                                                                                                    | 1                                            | Uniview                                 |                             | -                      | OET-213H-NB                                |                          | Access<br>Access                               |
| Video Loss<br>Tampering<br>Privacy Mask<br>Snapshot<br>Human Body Detection<br>VCA                                                                                         | 3                                                                     | D3                                                                                                    | 172.1.90.211                                                                                             | 80                                                                                                    | 1                                            | Uniview                                 |                             |                        |                                            |                          | Access                                         |
| Tampering<br>Privacy Mask<br>Snapshot<br>Human Body Detection                                                                                                    |                                                                       |                                                                                                    |                                                                                                    |                                                                                                    |                                              |                                         |                             |                        |                                            |                          |                                                |
| Privacy Mask<br>Snapshot<br>Human Body Detection                                                                                                    |                                                                       |                                                                                                    |                                                                                                    |                                                                                                    |                                              |                                         |                             |                        |                                            |                          |                                                |
| Snapshot<br>Human Body Detection                                                                                                    |                                                                       |                                                                                                    |                                                                                                    |                                                                                                    |                                              |                                         |                             |                        |                                            |                          |                                                |
| Human Body Detection                                                                                                    |                                                                       |                                                                                                    |                                                                                                    |                                                                                                    |                                              |                                         |                             |                        |                                            |                          |                                                |
| VCA 🖌                                                                                                    |                                                                       |                                                                                                    |                                                                                                    |                                                                                                    |                                              |                                         |                             |                        |                                            |                          |                                                |
|                                                                                                    |                                                                       |                                                                                                    |                                                                                                    |                                                                                                    |                                              |                                         |                             |                        |                                            |                          |                                                |
| Hard Disk 🛛 😽                                                                                                    |                                                                       |                                                                                                    |                                                                                                    |                                                                                                    |                                              |                                         |                             |                        |                                            |                          |                                                |
| Alarm 😽                                                                                                    |                                                                       |                                                                                                    |                                                                                                    |                                                                                                    |                                              |                                         |                             |                        |                                            |                          |                                                |
| Alert 👳                                                                                                    |                                                                       |                                                                                                    |                                                                                                    |                                                                                                    |                                              |                                         |                             |                        |                                            |                          |                                                |
| Network 🛛                                                                                                    |                                                                       |                                                                                                    |                                                                                                    |                                                                                                    |                                              |                                         |                             |                        |                                            |                          |                                                |
| Platform 🖌                                                                                                    |                                                                       |                                                                                                    |                                                                                                    |                                                                                                    |                                              |                                         |                             |                        |                                            |                          |                                                |
| User 🤟                                                                                                    |                                                                       |                                                                                                    |                                                                                                    |                                                                                                    |                                              |                                         |                             |                        |                                            |                          |                                                |
| Maintenance 🖌                                                                                                    |                                                                       |                                                                                                    |                                                                                                    |                                                                                                    |                                              |                                         |                             |                        |                                            |                          |                                                |
| Paskup                                                                                                    |                                                                       |                                                                                                    |                                                                                                    |                                                                                                    |                                              |                                         |                             |                        |                                            |                          |                                                |

**Step 1** Log into NVR B's web interface and click **Add** under **Setup>Camera>Camera**.

**Step 2** Choose IP Address as the add mode and Custom as the protocol, then input NVR A's username and password.

| unv                                                           | 🖳 Live View                    | w 🗉 Playback                      | 🗘 Setup 🎝 Smart      | S. T. | admin Logout Priva |
|---------------------------------------------------------------|--------------------------------|-----------------------------------|----------------------|-------|--------------------|
| Client                                                        | Camera                         | Fisheye                           | Advanced             |       |                    |
| System<br>Camera<br>Camera<br>Encoding<br>OSD                 | Add Mode<br>Protocol<br>Custom | Custom<br>Custom1<br>192.168.1.25 | ✓<br>✓<br>Protocol B |       |                    |
| Image<br>Schedule<br>Motion<br>Video Loss                     | Port<br>Username<br>Password   |                                   | A                    |       |                    |
| Tampering<br>Privacy Mask<br>Snapshot<br>Human Body Detection | Total Came<br>Search           | era Number 1                      | V                    |       |                    |
| VCA                                                           | v                              |                                   |                      |       |                    |
| Hard Disk<br>Alarm<br>Alert                                   | v<br>v                         |                                   |                      |       |                    |
| Network<br>Platform                                           | ✓                              |                                   |                      |       |                    |
| User<br>Maintenance<br>Backup                                 | v<br>v                         |                                   |                      |       |                    |
|                                                               |                                |                                   |                      |       |                    |

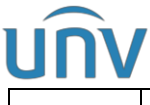

| Title   | How to Batch Add one Uniview NVR's Channels to Another Uniview NVR via<br>RTSP? | Version: | V1.0       |
|---------|---------------------------------------------------------------------------------|----------|------------|
| Product | NVR                                                                             | Date     | 11/21/2023 |

**Step 3** Click **Protocol** and then enable Main Stream and Sub Stream and input the corresponding RTSP urls. Keep the other parameters the default one if you haven't changed them. Click **Save**.

Main stream: unicast/c[%C]/s0/live

Sub stream: unicast/c[%C]/s1/live

| นทิง                 | 📮 Live View 💷       | Playback <b>Ø Setup</b> <i>I</i> b Smart                                                                                                    | admin | Logout | Privacy. |
|----------------------|---------------------|----------------------------------------------------------------------------------------------------|-------|--------|----------|
| Client 😽             | Camera              | Fisheye Advanced                                                                                                    |       |        |          |
| System 👳             | Add Mode            | IP Address V                                                                                                    |       |        |          |
| Camera A             | Protocol            | Cust                                                                                                    |       |        |          |
| Encoding             | Custom              | Protocol                                                                                                    |       |        |          |
| OSD                  | IP Address          | 192.                                                                                                    |       |        |          |
| Image                | Port                | Protocol Name Custom1                                                                                                    |       |        |          |
| Schedule             | Username            | ladm Taufo Bushard Uron M                                                                                                    |       |        |          |
| Video Loss           | Password            |                                                                                                    |       |        |          |
| Tampering            | Total Camera Number | 1 Paroura Bath deal ( / insurant (                                                                                                    |       |        |          |
| Privacy Mask         | Carrch Stree        | Fishle Sub Stream                                                                                                    |       |        |          |
| Snapshot             | Jeanen Jave         | Becurre Path tts://cip:-conts/                                                                                                    |       |        |          |
| Human Body Detection |                     | Example: rtsp:// <ip address="">:<port number="">/<resource path="">;</resource></port></ip>                                                    |       |        |          |
| VCA V                |                     | One channel:<br>rtss://192_168.0.1:554/unicast/c1/s0/liver                                                                                      |       |        |          |
| Hard Disk 🛛          |                     | Multi-channel:                                                                                                    |       |        |          |
| Alarm 🛛              |                     | rtsp://192.168.0.1:554/unicast/cf%cf/s0/live; Add selected camera ID<br>rtsp://192.168.0.1:554/unicast/cf%c+1/s0/live; Add selected camera ID+1 |       |        |          |
| Alert                |                     | rtsp://192.168.0.1:S54/unicast/c/%C-1}/s0/live; Add selected camera ID-1 %C+N1: %C means the remote camera ID selected. N means offset          |       |        |          |
| Network U            |                     |                                                                                                    |       |        |          |
| Platform 😽           |                     | Save Cancel                                                                                                    |       |        |          |
| User 👻               |                     | В                                                                                                    |       |        |          |
| Resilium and         |                     |                                                                                                    |       |        |          |
| васкир               |                     |                                                                                                    |       |        |          |
|                      |                     |                                                                                                    |       |        |          |
|                      |                     |                                                                                                    |       |        |          |

**Step 4** Choose **16** for total camera number and then check **All** and click **Save**. Then NVR A's 16 channels will be added to NVR B.

| นทิง                 | 🖶 Live View 🛙     | l Playback 🗴 Setup 🎝 Smart                                  | State State Stat | admin Logout Privacy |
|----------------------|-------------------|-------------------------------------------------------------|----------------------------------------------------------------------------------------------------|----------------------|
| Client               | Camera            | Fisheye Advanced                                            |                                                                                                    |                      |
| System               | 9                 |                                                             |                                                                                                    |                      |
| Camera               | Add Mode          | IP Address                                                  |                                                                                                    |                      |
| Camera               | Protocol          | Custom                                                      |                                                                                                    |                      |
| Encoding             | Custom            | Custom1 Protocol                                            |                                                                                                    |                      |
| OSD                  | IP Address        | 192.168.3.23                                                |                                                                                                    |                      |
| Schedule             | Port              | 0                                                           |                                                                                                    |                      |
| Motion               | Username          | admin                                                       |                                                                                                    |                      |
| Video Loss           | Password          | ••••••                                                      |                                                                                                    |                      |
| Tampering            | Total Camera Numb | # <u>16</u> V                                               |                                                                                                    |                      |
| Privacy Mask         | Select Camera     | WAII W1 W2 W3 W4 W5 W6 W7 W8 W9 W10 W11 W12 W13 W14 W15 W16 |                                                                                                    |                      |
| Human Body Detection | Search Sa         | /e Cancel                                                   |                                                                                                    |                      |
| VCA                  |                   |                                                             |                                                                                                    |                      |
| Hard Disk            | 5                 |                                                             |                                                                                                    |                      |
| Alarm                |                   |                                                             |                                                                                                    |                      |
| Alert                |                   |                                                             |                                                                                                    |                      |
| Network              |                   |                                                             |                                                                                                    |                      |
| Platform             |                   |                                                             |                                                                                                    |                      |
| User                 |                   |                                                             |                                                                                                    |                      |
| Maintenance          |                   |                                                             |                                                                                                    |                      |
| Backup               |                   |                                                             |                                                                                                    |                      |
| buckup               |                   |                                                             |                                                                                                    |                      |
|                      |                   |                                                             |                                                                                                    |                      |
|                      |                   |                                                             |                                                                                                    |                      |

If you want to batch add more channels from NVR A to NVR B, please see bellow instructions:

**Step 1** Log into NVR B's web interface and click **Add** under **Setup>Camera>Camera**.

| / |    |  |
|---|----|--|
| U | NV |  |

| Title                                                         |   | How to Batch Add one Uniview NVR's Channels to Another Uniview NVR via<br>RTSP? |                                |               |                     |                                                                    |                  |          | Version:   | V1.0    |                   |           |                |
|---------------------------------------------------------------|---|---------------------------------------------------------------------------------|--------------------------------|---------------|---------------------|--------------------------------------------------------------------|------------------|----------|------------|---------|-------------------|-----------|----------------|
| Product                                                       |   |                                                                                 | NVR Date 11/21/2023            |               |                     |                                                                    |                  |          |            |         |                   |           |                |
| unv                                                           | , | E Live                                                                          | View                           | Playback      | Setup               | 🎝 Smart                                                            |                  |          |            | 6131    |                   | admin     | Logout Privacy |
| Client                                                        | ¥ | Came                                                                            | ra                             | Fishey        | 6                   | Advanced                                                           |                  |          |            |         |                   |           |                |
| System<br>Camera<br>Camera<br>Encoding                        | * | Auto<br>Auto                                                                    | Switch to H.2<br>Switch to U-0 | todify Delete | Note: Effective whe | in first connected<br>Ifective when first co<br>Auto Search Search | nnected          |          |            |         |                   |           |                |
| OSD                                                           |   |                                                                                 | No.                            | Camera ID     | Address             | Port                                                               | Remote Camera ID | Protocol | Status     | Vendor  | Model             | Configure | Access         |
| Image                                                         |   |                                                                                 | 1                              | D1            | 172.1.90.124        | 80                                                                 | 1                | Uniview  |            | UNIVIEW | IPC2122SR3-F40W-D |           | Access         |
| Schedule                                                      |   |                                                                                 | 2                              | D2            | 172.1.90.119        | 80                                                                 | 1                | ONVIE    |            | -       | OET-213H-NB       |           | Access         |
| Motion<br>Video Lorr                                          |   |                                                                                 | 3                              | D3            | 172.1.90.211        | 80                                                                 | 1                | Uniview  | <b>B</b> I |         |                   |           | Access         |
| Tampering<br>Privacy Mask<br>Snapshot<br>Human Body Detection |   |                                                                                 |                                |               |                     |                                                                    |                  |          |            |         |                   |           |                |
| VCA                                                           | ¥ |                                                                                 |                                |               |                     |                                                                    |                  |          |            |         |                   |           |                |
| Hard Disk                                                     | ¥ |                                                                                 |                                |               |                     |                                                                    |                  |          |            |         |                   |           |                |
| Alarm                                                         | ⊌ |                                                                                 |                                |               |                     |                                                                    |                  |          |            |         |                   |           |                |
| Alert                                                         | ¥ |                                                                                 |                                |               |                     |                                                                    |                  |          |            |         |                   |           |                |
| Network                                                       | ¥ |                                                                                 |                                |               |                     |                                                                    |                  |          |            |         |                   |           |                |
| Platform                                                      | ¥ |                                                                                 |                                |               |                     |                                                                    |                  |          |            |         |                   |           |                |
| User                                                          | ¥ |                                                                                 |                                |               |                     |                                                                    |                  |          |            |         |                   |           |                |
| Maintenance                                                   | ~ |                                                                                 |                                |               |                     |                                                                    |                  |          |            |         |                   |           |                |
| Backup                                                        |   |                                                                                 |                                |               |                     |                                                                    |                  |          |            |         |                   |           |                |
| Баскир                                                        | ~ |                                                                                 |                                |               |                     |                                                                    |                  |          |            |         |                   |           |                |

**Step 2** Choose IP Address as the add mode and **Custom2** for custom, then input NVR A's username and password.

| นทิง                      | 🐺 Live View 💷 Playback 💁 Setup 🛛 🎝 Smart | admin Logout Privar |
|---------------------------|------------------------------------------|---------------------|
| Client 😽                  | Camera Fisheye Advanced                  |                     |
| System 😽                  |                                          |                     |
| Camera A                  |                                          |                     |
| Camera                    |                                          |                     |
| Encoding                  |                                          |                     |
| Image                     | Produces 152:100.3.2.3                   |                     |
| Schedule                  | Port U                                   |                     |
| Motion                    |                                          |                     |
| Video Loss                | Total Camera Number 1                    |                     |
| Tampering<br>Drivage Mark |                                          |                     |
| Snapshot                  | Search Save Cancel                       |                     |
| Human Body Detection      |                                          |                     |
| VCA 🤟                     |                                          |                     |
| Hard Disk 🛛 🤟             |                                          |                     |
| Alarm 😽                   |                                          |                     |
| Alert 🛛                   |                                          |                     |
| Network 👳                 |                                          |                     |
| Platform 😽                |                                          |                     |
| User 👳                    |                                          |                     |
| Maintenance 🚽             |                                          |                     |
| Backup 😽                  |                                          |                     |
|                           |                                          |                     |

**Step 3** Click **Protocol** and then enable Main Stream and Sub Stream and input the corresponding RTSP urls. Keep the other parameters the default one if you haven't changed them. Click **Save**.

Main stream: unicast/c[%C+16]/s0/live

Sub stream: unicast/c[%C+16]/s1/live

| UNV                                                                                                    | 1                                                                                                    |          |                      |
|----------------------------------------------------------------------------------------------------|----------------------------------------------------------------------------------------------------|----------|----------------------|
| Title                                                                                                    | How to Batch Add one Uniview NVR's Channels to Another Uniview NVR via<br>RTSP?                                                                                                    | Version: | V1.0                 |
| Product                                                                                                    | NVR                                                                                                    | Date     | 11/21/2023           |
| unv                                                                                                    | 🐺 Live View 💷 Playback 🔷 Setup 🛃 Smart                                                                                                    |          | admin Logout Privacy |
| Client v<br>System v<br>Camera v<br>Camera v<br>Encoding<br>OD<br>image<br>Schedule<br>Motion<br>Video Loss<br>Tampering<br>Privacy Mask<br>Snaphot<br>Human Body Detection<br>VCA v<br>Hard Disk v<br>Alart v<br>Alart v<br>Network v<br>Platform v<br>User v<br>Backup v | Camera     Fisheye     Advanced       Add Mode     P.ddcress     Image: Control of the control of the cont of the control of the control of t |          |                      |

**Step 4** Choose **16** for total camera number and then check **All** and click **Save**. Then NVR A's rest of the 16 channels (channel 17-32) will be added to NVR B as well.

| นทิง                         |     | 🖳 Live View 🔳       | Playback 6 Setup & Smart                                    | admin Logout | Privacy |
|------------------------------|-----|---------------------|-------------------------------------------------------------|--------------|---------|
| Client                       | v   | Camera              | Fisheye Advanced                                            |              |         |
| System                       | ~   |                     |                                                             |              |         |
| Camera                       | ^   | Add Mode            | IP Address V                                                |              |         |
| Camera                       |     | Protocol            | Custom V                                                    |              |         |
| Encoding                     |     | Custom              | Custom2 * Protocol                                          |              |         |
| OSD                          |     | IP Address          | 192.168.3.23                                                |              |         |
| Image                        |     | Port                | ٥                                                           |              |         |
| Schedule                     |     | Username            | admin                                                       |              |         |
| Motion<br>Video Lorr         |     | Password            | ·····                                                       |              |         |
| Tampering                    |     | Total Camera Number |                                                             |              |         |
| Privacy Mask                 |     | Select Camera       | ØAII Ø1 Ø2 Ø3 Ø4 Ø5 Ø6 Ø7 Ø8 Ø9 Ø10 Ø11 Ø12 Ø13 Ø14 Ø15 Ø16 |              |         |
| Snapshot<br>Human Body Detec | ion | Search Save         | Cancel                                                      |              |         |
| VCA                          | ₩   |                     |                                                             |              |         |
| Hard Disk                    | ~   |                     |                                                             |              |         |
| Alarm                        | v   |                     |                                                             |              |         |
| Alert                        |     |                     |                                                             |              |         |
| Network                      |     |                     |                                                             |              |         |
| Platform                     |     |                     |                                                             |              |         |
| lises                        | *   |                     |                                                             |              |         |
| Maintenance                  | *   |                     |                                                             |              |         |
| maintenance                  | ¥   |                     |                                                             |              |         |
| Backup                       | ¥   |                     |                                                             |              |         |

#### More knowledge you may also want to know

How to add a single channel of NVR A to NVR B via RTSP?

Follow the first 4 steps above and change the RTSP url only.

rtsp://NVR ip:port/unicast/c1/s0/live.

- C1 stands for the first channel of NVR A
- S0 stands for Main stream and s1 stands for Sub stream.